# **SportsNet Instructions**

Instructions for Registering Your Athlete

Below are instructions for creating a parent/guardian user account and registering one or more athletes at RCHS.

Creating an Account

- 1. See your school's website for the correct link to SportsNet.
- 2. Click the Create an Account link near the bottom of the screen
- 3. Enter the required information and submit the form
- 4. Log in to the system with your email address and password
- 5. Follow the instructions inside the system

Before You Begin

- □ Make sure you have the following before attempting to register your child:
- □ Your child's student identification number
- □ The exact spelling of your child's first and last name, as it appears in official school records
- □ A scanned copy of your child's completed Pre-Participation Physical Exam on your computer (to be uploaded during registration)
- ☐ Your child's active health insurance coverage information, including the name of the provider and the policy ID

### **Registration Process**

Be sure to carefully read the instructions on each screen and provide all required information. If you cannot finish in a single session, the information you have already submitted will be saved, and you can log back in later to finish.

Important: The school will not receive your submission until you complete the process, ending with your final electronic signature on the last available screen. Be sure to check your email for a confirmation message after you have finished.

Support:

- Please contact your child's school directly if you need specific information about your child's registration. <u>amy\_smith@crpusd.org</u>
- For general assistance, please email our support team at support@sportsnetinc.com

# Instrucciones de SportsNet

Instrucciones para registrar a su atleta

A continuación se encuentran instrucciones para crear una cuenta de usuario para padres/tutores y registrar uno o más atletas en RCHS.

Creando una cuenta

- 1. Consulte el sitio web de su escuela para obtener el enlace correcto a SportsNet.
- 2. Haga clic en el enlace Crear una cuenta cerca de la parte inferior de la pantalla.
- 3. Ingrese la información requerida y envíe el formulario.
- 4. Inicie sesión en el sistema con su dirección de correo electrónico y contraseña.
- 5. Siga las instrucciones dentro del sistema.

Antes de que empieces

- Asegúrese de tener lo siguiente antes de intentar registrar a su hijo:
- 🗆 El número de identificación de estudiante de su hijo
- □ La ortografía exacta del nombre y apellido de su hijo, tal como aparece en los registros escolares oficiales.
- □ Una copia escaneada del examen físico previo a la participación completado por su hijo en su computadora (que se cargará durante el registro)
- □ La información de la cobertura de seguro médico activa de su hijo, incluido el nombre del proveedor y la identificación de la póliza.

#### Proceso de registro

Asegúrese de leer atentamente las instrucciones en cada pantalla y proporcionar toda la información requerida. Si no puede terminar en una sola sesión, la información que ya envió se guardará y podrá volver a iniciar sesión más tarde para finalizar.

#### Importante:

La escuela no recibirá tu envío hasta que completes el proceso, finalizando con tu firma electrónica final en la última pantalla disponible. Asegúrese de revisar su correo electrónico para ver si recibe un mensaje de confirmación una vez que haya terminado.

#### Apoyo:

- Comuníquese directamente con la escuela de su hijo si necesita información específica sobre la inscripción de su hijo. amy\_smith@crpusd.org
- Para obtener asistencia general, envíe un correo electrónico a nuestro equipo de soporte a support@sportsnetinc.com